## Utilisation du logiciel oscillo

Un oscilloscope est un appareil qui permet de visualiser l'évolution de la tension au cours du temps, comme si on traçait la tension U (axe vertical) en fonction du temps t (axe horizontal) et de mesurer des tensions (utilisation de l'oscilloscope p 247).

Avec un oscilloscope, on peut visualiser <u>deux tensions en même temps</u>. Les bornes de l'oscilloscope sont <u> $Y_A$  et masse</u> et /ou <u> $Y_B$  et masse</u>.

| Grandeur mesurée           | Temps t (axe horizontal)         | Tension U (axe vertical)        |
|----------------------------|----------------------------------|---------------------------------|
| Bouton de réglage sur      | Bouton de balayage (ou time/div) | Bouton de sensibilité verticale |
| l'oscilloscope             | = valeur d'une division          | (ou V / div) =                  |
| = échelle                  | horizontale                      | Valeur d'une division verticale |
| Unité de la valeur mesurée | Seconde s, milliseconde ms ou    | Volt V ou millivolt mV          |
|                            | microseconde µs                  |                                 |

Téléchargement du logiciel gratuit oscillo : dans google, tape *logiciel oscillo* puis clique sur le deuxième lien <u>Télécharger Oscillo - gratuit - Télécharger des *logiciels* pour Windows</u>.

## I - Visualisation de tension aux bornes d'un générateur de tension continue

Expérience : On veut brancher un oscilloscope aux bornes d'un générateur de tension continue.

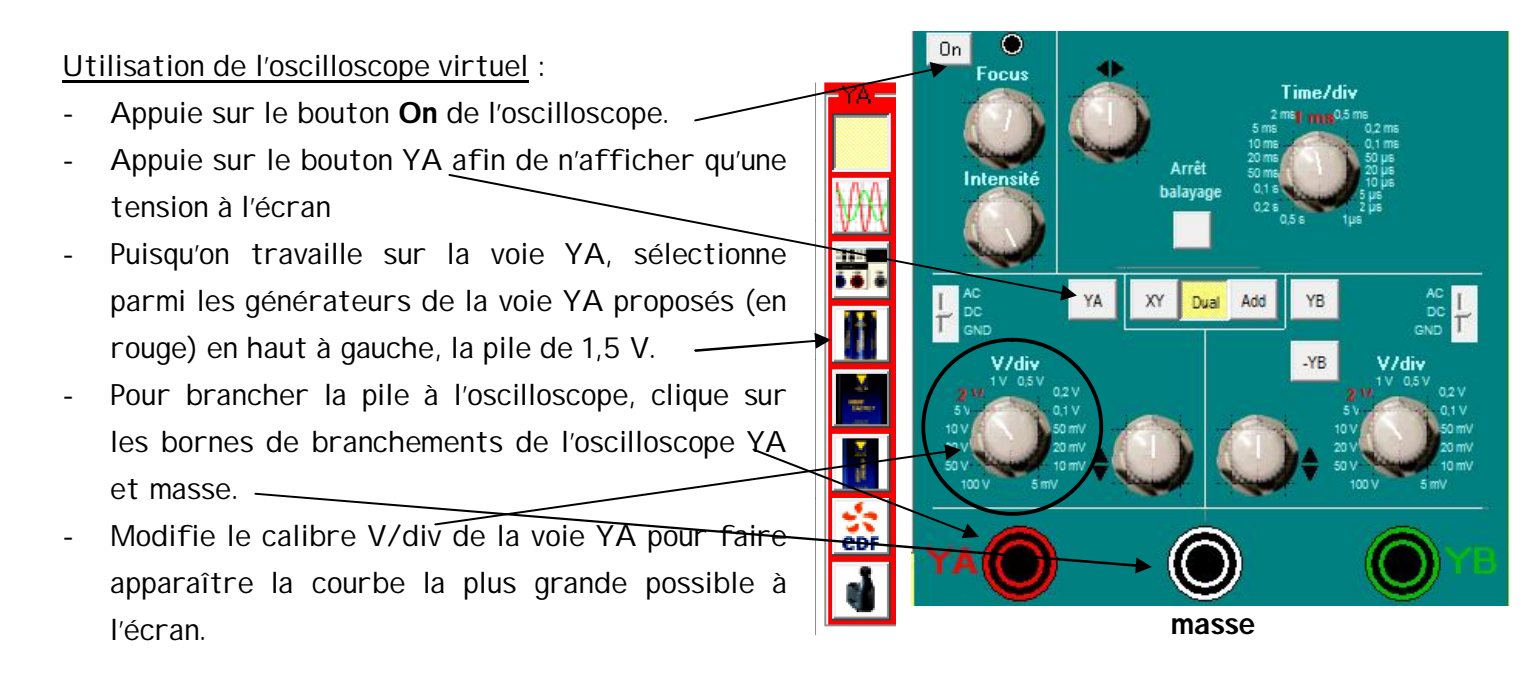

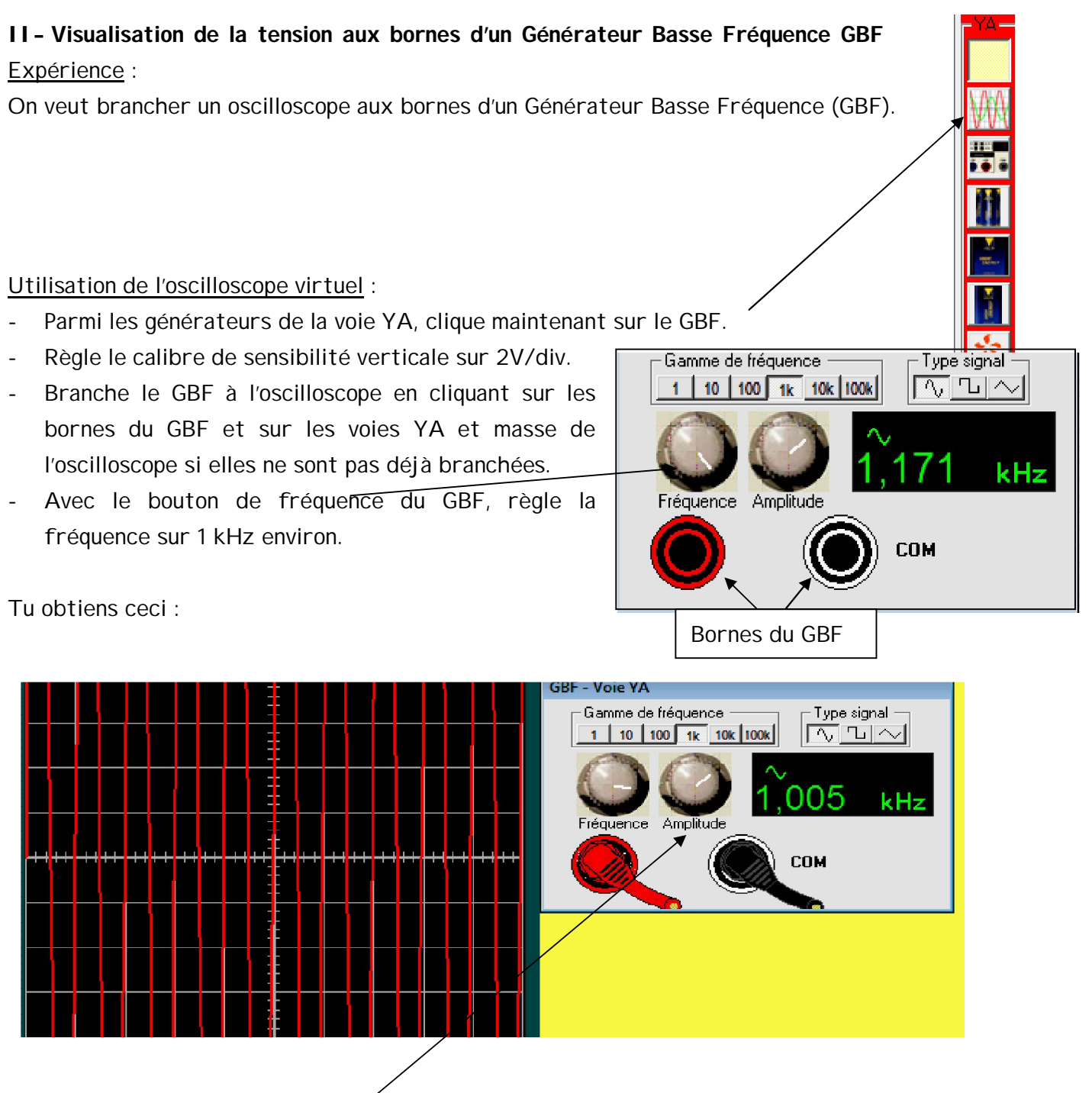

- Avec le **bouton amplitude du GBF**, fais en sorte que la tension maximale corresponde à 3 divisions verticales.

Note alors la valeur de sensibilité horizontale (time/div ou balayage) donnée par l'oscilloscope :

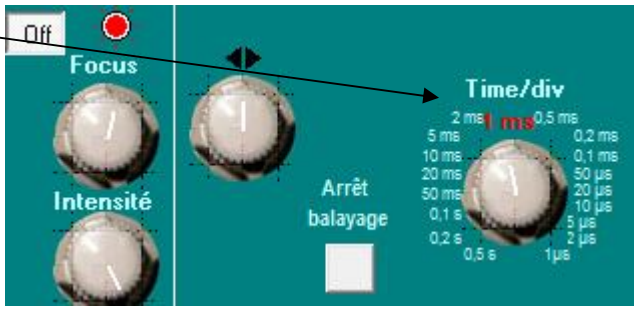

Time/div : .....